# Stratus EEG™ Quick Reference Guide

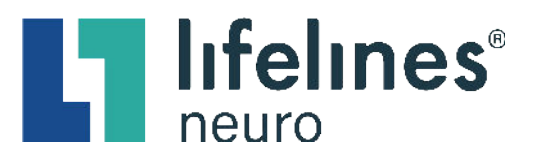

#### LOGIN

Upon login attempt, a two-factor authentication code email will be sent to the email address on file.

**PLEASE NOTE:** The two-factor authentication code email will come from <u>noreply@stratuseeg.com</u>.

**No Email Code?** Please check the Spam, Junk, or Clutter folders.

HIPAA regulations require two-factor authentication for all new devices and internet browsers used. Select the **Trust This Device** checkbox to remain authenticated for 30 days per device and browser.

## 

#### To reset your temporary password:

- 1. Click the **My Settings** tab
- 2. Click the Change password button
- 3. Enter your temporary password in the **Old Password** free-text field
- 4. Enter your unique password in the **New Password** and **Confirm Password** free-text fields
- 5. Click the Change button

#### **To receive two-factor authentication codes by text**, enter the preferred mobile number (digits only), including "1" + area code, into the **Mobile Number** free-text field in the Stratus EEG **My Settings** tab. (e.g., 18772183122)

#### PATIENT VISIT LIST

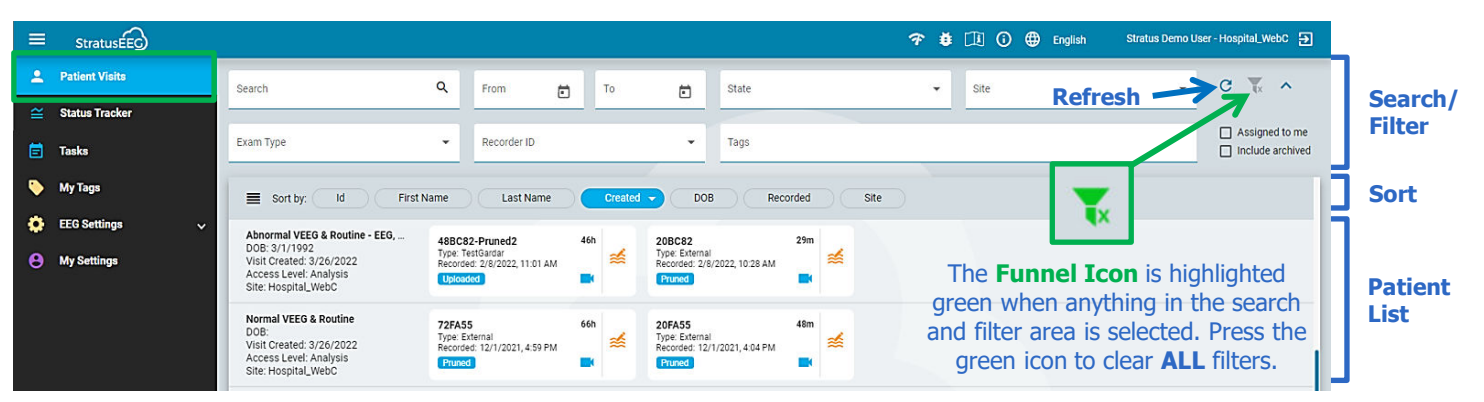

### **PATIENT EXAM CARDS**

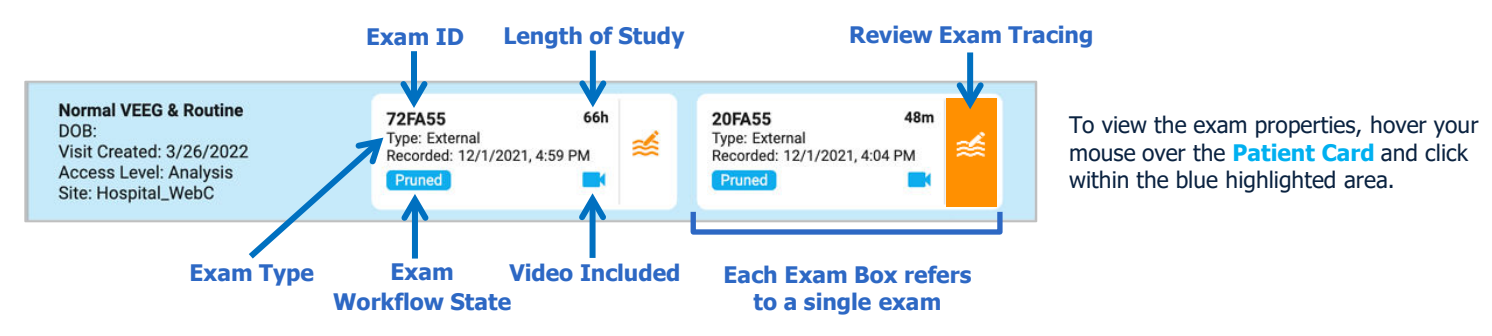

### **REVIEW AND RETRIEVE**

The exam workflow state label is displayed on the bottom left-hand corner of the **Exam Box**.

- Click the **Review** icon to open the exam tracing in a new browser tab.
- Exams are Archived after 90 days. To access an archived exam, click the Retrieve icon.

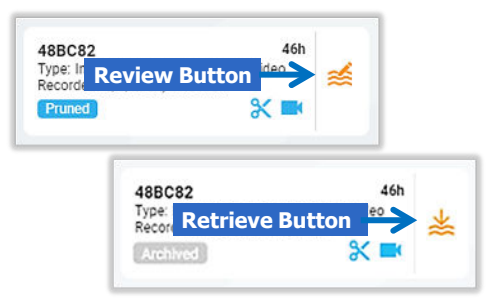

## Stratus EEG™ Quick Reference Guide

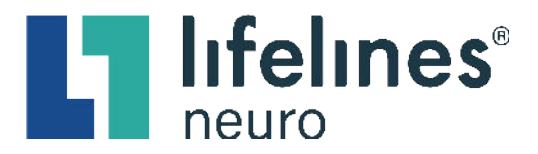

#### **PATIENT FOLDER**

All patient information and exam details are included within the **Patient Folder tabs** that are categorized by **Patient**, **Study**, and **Interpretation**.

#### **PROPERTIES TAB**

The **Properties** tab is automatically displayed when a **Patient Folder** is opened. The Properties tab contains patient demographic information and exam details that can be included in reports. To view, edit, or update the patient information and exam details, click the preferred **Exam Box** within the **Patient Folder**, and then click the preferred **Patient Folder tabs**.

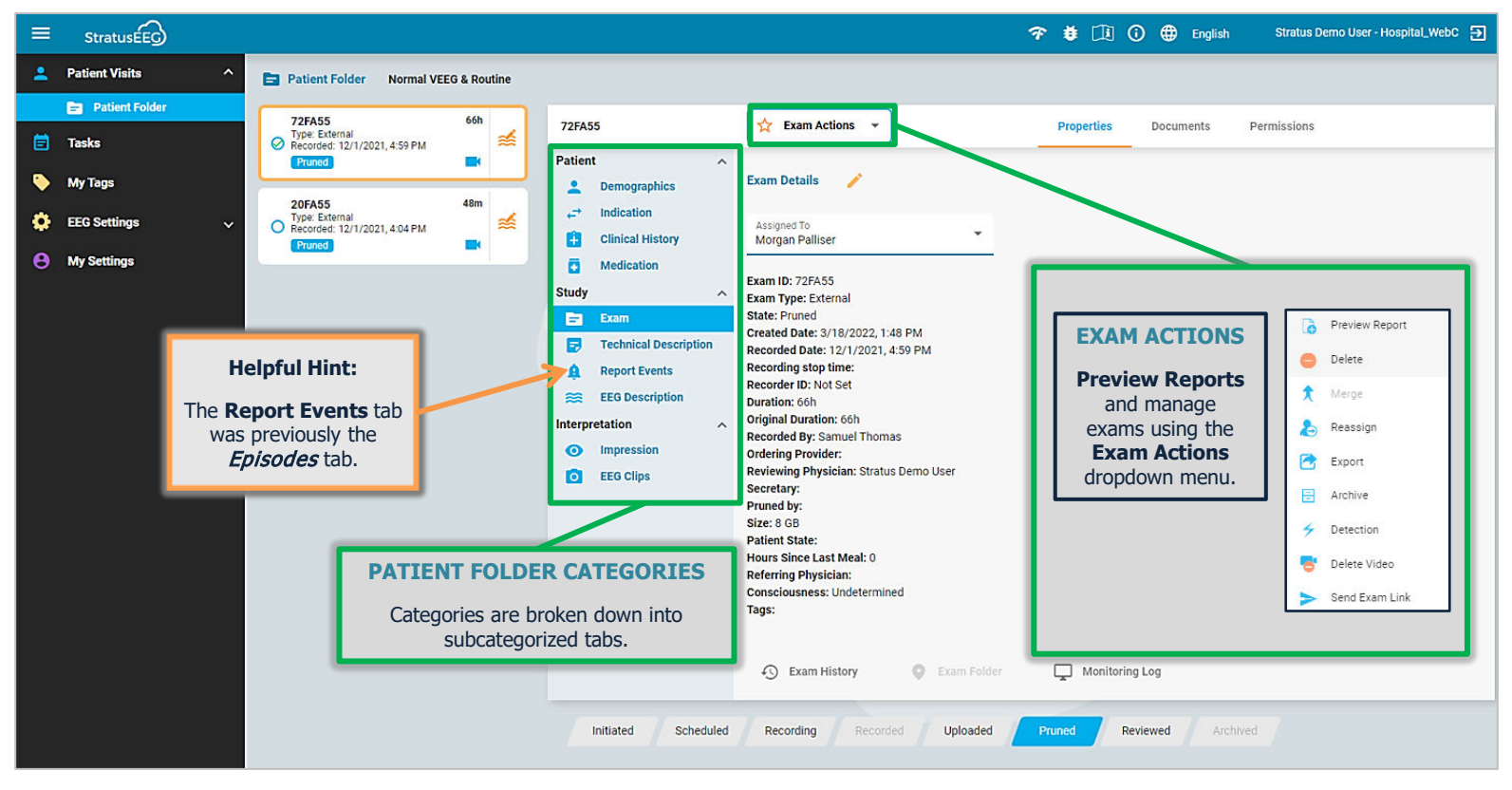

#### **DOCUMENTS TAB**

Documents and reports are displayed in the **Documents** tab. *Reports* are added to the **Documents** tab when they are previewed and signed using the **Preview Report** option in the **Exam Actions** menu. *Documents* can be uploaded from a computer or electronic device using the **Add Document** button located at the top left-hand corner of the **Documents** tab.

| 72FA55<br>Type: External<br>Recorded: 12/1/2021, 4:59 PM<br>Pruned | 66h | ⊯ | 72FA55                                                                                                    | 🟠 Exam Actions | -                                                                                                    | Properties    | Documents | Permission |
|--------------------------------------------------------------------|-----|---|----------------------------------------------------------------------------------------------------|----------------|----------------------------------------------------------------------------------------------------|---------------|-----------|------------|
| 20FA55<br>Type: External<br>Recorded: 12/1/2021, 4:04 PM<br>Pruned | 48m | ź | EEG Report<br>Exam ID: 72FA55<br>Name: EEG Report-0 pdf<br>Date: 2/6/2023, 11:52 AM<br>User: Stratus Demo User<br>Version: |                | EEG Report<br>Exam ID: 72FA55<br>Name: EEG Report_1<br>Date: 3/27/2023, 1:20 PM<br>User: Stratus Demo User<br>Version: |               |           |            |
|                                                                    |     |   | Published                                                                                                    |                | 1                                                                                                    | <b>≧i ⊙</b> C | 0         |            |